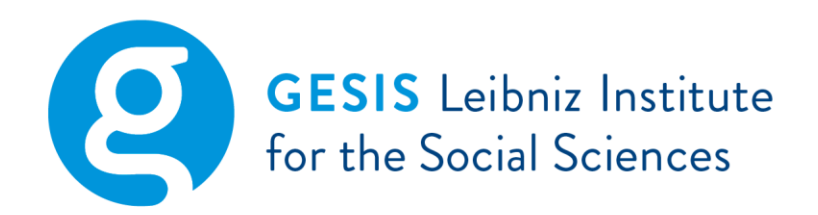

# User Manual for SQP 3.0

# Version **1.1**

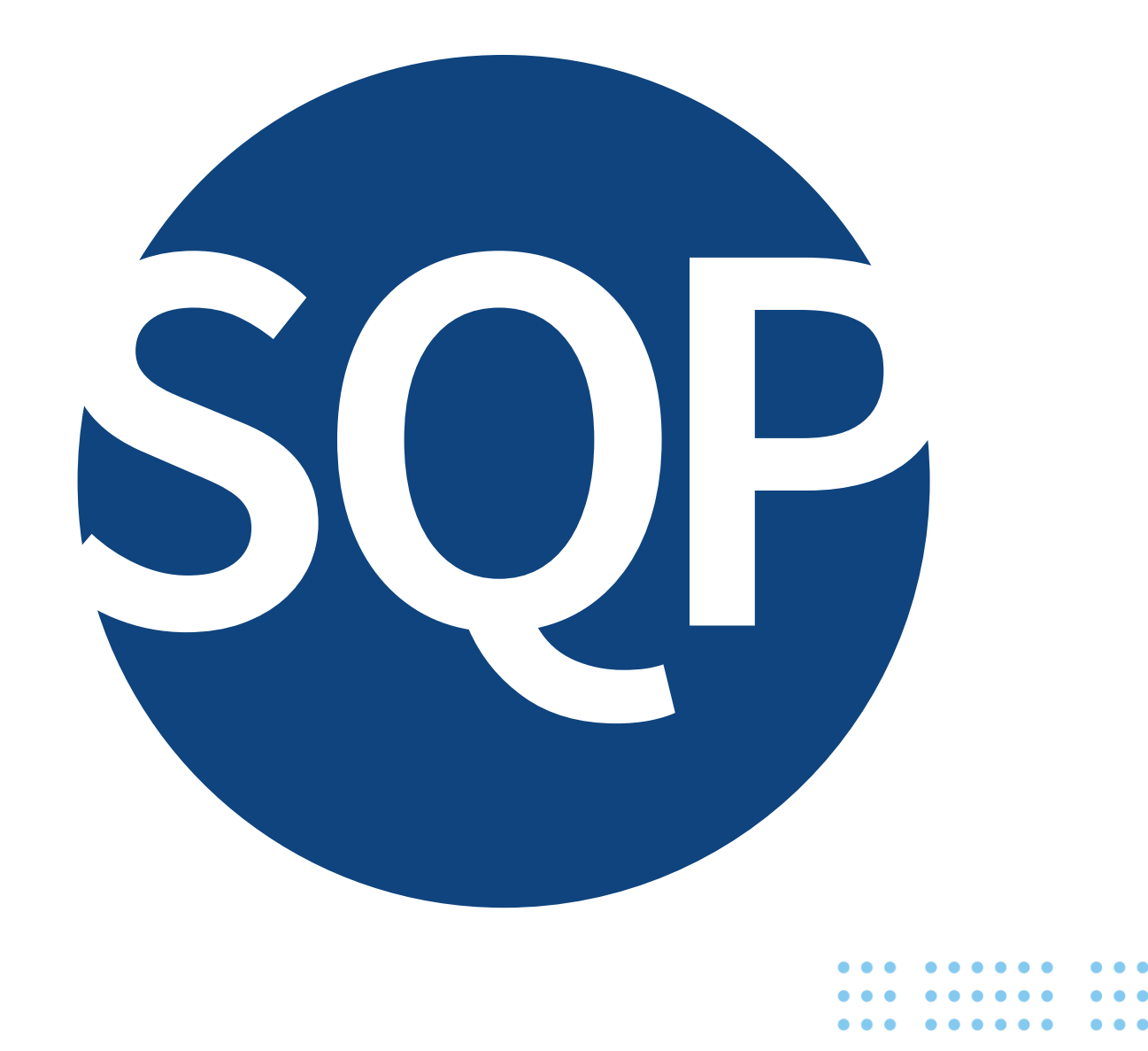

#### User Manual for SQP 3.0

GESIS – Leibniz Institute for the Social Sciences Department SDM / Team SDD 68072 Mannheim / 50667 Köln Germany

Phone: +49 (0)621 1246 - 0 / +49(0)221 47694 - 0 E-mail: sqp@gesis.org

Published by: GESIS – Leibniz Institute for the Social Sciences B1 2, 68159 Mannheim, Germany

# **Table of Contents**

| Preface                                       |
|-----------------------------------------------|
| Before Getting Started                        |
| Overview                                      |
| 1 Registration and Login                      |
| 1.1 Registration6                             |
| 1.2 Login7                                    |
| 2 Database                                    |
| 2.1 Filtering Questions                       |
| 2.2 Searching Questions10                     |
| 3 Adding Studies and Questions                |
| 3.1 Selecting and Creating New Studies11      |
| 3.2 Creating Questions                        |
| 4 Coding the Characteristics of Questions14   |
| 4.1 List of Characteristics15                 |
| 5 Viewing, Copying, and Comparing Codings     |
| 5.1 Viewing and Interpreting Questions20      |
| 5.2 Copying Codings21                         |
| 5.3 Comparing Codings22                       |
| 6 Editing, Deleting, and Replicating of Items |
| 6.1 Editing23                                 |
| 6.2 Deleting                                  |
| 6.3 Replicating24                             |

### Preface

The **Survey Quality Predictor** (**SQP**) is a software developed to predict the measurement quality of survey items for continuous latent variables based on the characteristics of the survey items (such as the topic, the properties of the answer scale, and the mode of administration). In 1980, Willem Saris and colleagues started conducting a series of multitrait-multimethod (MTMM) experiments to obtain information on the quality of thousands of survey items. They could calculate the reliability and validity of all these survey items by following a detailed coding scheme. In 2001, the first SQP version was developed. After the release of SQP 2.0 in 2011 and SQP 2.1 in 2015, further experiments and new functions were added in 2022 to improve the prediction algorithm and the user experience of SQP, resulting in the release of SQP 3.0.

## **Before Getting Started**

If you want to use SQP to get a quality estimate of a survey item by coding it yourself, ensure you have all the relevant information ready. This information typically includes:

- the questionnaire (e.g., the wording of the survey item, position of the item within the questionnaire, interviewer instructions)
- possible showcards or lists (e.g., to check for features of the answer scale)
- information on the data collection mode (e.g., computer-assisted, face-to-face)

Only when you have all this information can you code an entire survey item.

Remember always to put yourself in the respondent's perspective. What matters is how the respondent receives the survey item, not how the text of the survey item is entered into SQP.

# Overview

| Iter by ① Study v dvanced filters                                                                                                    | Question owner                 | Language           | ~                  |                      | Country       | C            | Auality prediction |
|----------------------------------------------------------------------------------------------------|--------------------------------|--------------------|--------------------|----------------------|---------------|--------------|--------------------|
| pplied filters tudies: Question owner:                                                                                                    | Language:                      | Country:           |                    | Quality prediction : | Text:         | Characte     | ristics:           |
| <u>2.1</u>                                                                                                    |                                |                    |                    |                      | clear filters | apply        | filters            |
| Legend of quality: M My codings A Authorized                                                                                                    | codings Other users' codings   |                    |                    |                      |               |              | ⊿ download         |
| Question ↑ A1 / TvTot / <i>Media use , tv total</i>                                                                                                    | Study<br>ESS Round 1           | Language<br>German | Country<br>Austria | Quality              |               | eplicate     |                    |
| Request for answer text:<br>Wie viel Zeit verbringen Sie an einem normalen Woch                                                                         | entag insgesamt mit Fernsehen? |                    | Information        |                      | Quality       | Options      |                    |
| Answer options:                                                                                                    |                                |                    | A Authoriz         | ed prediction        | n.a.          | ● 🗄 🗗        |                    |
| <ul> <li>weniger als ½ Stunde</li> <li>mehr als ½ Stunde, bis zu 1 Stunde</li> </ul>                                                                    |                                |                    | 0 User161          | 9 prediction         | 0.574         | <u>5</u> ⊙₿₽ |                    |
| <ul> <li>mehr als 1 Stunde, bis zu 1 ½ Stunden</li> <li>mehr als 1½ Stunden, bis zu 2 Stunden</li> <li>mehr als 2 Stunden, bis zu 2½ Stunden</li> </ul> |                                |                    | 0 User362          | ?6 prediction        | n.a.          |              |                    |
| <ul> <li>mehr als 2<sup>1</sup>/<sub>2</sub> Stunden, bis zu 3 Stunden</li> <li>3 Stunden und mehr</li> </ul>                                           |                                |                    | 0 User373          | 0 prediction         | 0.553         |              |                    |
|                                                                                                    |                                |                    |                    |                      |               |              |                    |
|                                                                                                    |                                |                    |                    |                      |               |              |                    |

# 1 Registration and Login

(2) Click on "Register"

# 1.1 Registration

To fully use SQP 3.0, you must create an account on sqp.gesis.org.

(1) Click on the "Access" drop-down menu.

| `                                                  | /                           | -8               |          |                      |                     |                           |
|----------------------------------------------------|-----------------------------|------------------|----------|----------------------|---------------------|---------------------------|
| GESIS Leibniz-Institut<br>für Sozialwissenschaften | Survey Quality<br>Predictor |                  |          | ~                    | Resources 🗸 About S | QP <u>Access</u> Database |
| Database                                           |                             |                  |          |                      |                     | Login<br>Register         |
| Filter by 0                                        |                             |                  |          |                      |                     |                           |
| Study 🗸                                            |                             | Question owner 🗸 | Language | ~                    | Country 🗸           | Quality prediction        |
| Advanced filters                                   |                             |                  |          |                      |                     | ×                         |
| Applied filters                                    |                             |                  |          |                      |                     |                           |
| Studies:                                           | Question owner:             | Language:        | Country: | Quality prediction : | Text:               | Characteristics:          |
|                                                    |                             |                  |          |                      | lear filters        | apply filters             |

(3) Fill in all necessary information and accept the Privacy Policy and the Conditions of

| Use.                                                                                                    |                                                                                                    |
|----------------------------------------------------------------------------------------------------|----------------------------------------------------------------------------------------------------|
| GESIS Leibniz-Institut<br>Für Sozialwissenschaften                                                                                                    | ✓ Resources ✓ About SQP ✓ Access Database                                                                             |
| Sign up                                                                                                    |                                                                                                    |
| Your email will be used to provide you with information of interest regarding the functioning of SQP. In no case will your information be<br>sed for other purposes.                                                                                                    | Username (can be an email)                                                                                            |
| You can modify and cancel your data, exercising your corresponding rights, by email, to the following address: sqp@gesis.org,                                                                                                    | Lmail                                                                                                    |
| or the use and distribution of the contents included in SQP, you must mention that the contents have been generated using the Survey<br>unlith Predictor (SQP) 3.0, created by William Saris and further developed by the SQP team at the Universitat Pompour Satra and GFSIS                                                                                                    | First name                                                                                                    |
| and the craterior to be defined and the set of the control of the control of t | Lastname                                                                                                    |
| You can contact GESIS's Data Protection Officer by sending an email to datenschutz@gesis.org.                                                                                                    | Password                                                                                                    |
| For further information, check our Privacy Policy and the Conditions of Use.                                                                                                    | Repeat password                                                                                                    |
|                                                                                                    | I would like to receive additional information related to SQP. I accept the Privacy Policy and the Conditions of Use. |
|                                                                                                    | signup                                                                                                    |
|                                                                                                    |                                                                                                    |

Figure 2 – Registration page

- (4) Click on "Sign up."
- (5) Confirm the automatically sent e-mail in your e-mail account.
- (6) Log in with the chosen username and password

## 1.2 Login

| CESIS Leibhiz-Institut<br>Für Soziahissenschaften<br>Database | Survey Quality<br>Predictor |                | Log in   | ie or email                                        | ]                    | ✓ Resources | ✓ About SQP | Access<br>Login<br>Register | Database |
|---------------------------------------------------------------|-----------------------------|----------------|----------|----------------------------------------------------|----------------------|-------------|-------------|-----------------------------|----------|
| Filter by ① Study Advanced filters Applied filters            | [                           | Question owner | Passwo   | ber Sign up if you don't have an account of log in | ]                    | Country     | <b>v</b>    | Quality prec                | liction  |
| Studies:                                                      | Question owner:             | Language:      | Country: |                                                    | Quality prediction : | Text        | :           | Characteristics:            |          |

Figure 3 – Login window

To log in to an existing account:

- (1) Click the button "Access" and choose "Login".
- (2) Enter your username and password into the designated spaces and click "log in."

Once logged in, you can use the full functionality of SQP.

# 2 Database

We first describe the database and its features. To get to the database, click "Database" in the upper right corner of the main page. The SQP database is searchable, thanks to different filters. It contains survey items and, if available, information on their quality.

| GESIS Leibniz-Institut<br>für Sozialwissenschaften |                                   |          |         |                      | ✓ Resources ✓ About SQP | ✓ Access Database  |
|----------------------------------------------------|-----------------------------------|----------|---------|----------------------|-------------------------|--------------------|
| Database                                           |                                   |          |         |                      |                         |                    |
| ilter by <b>()</b>                                 |                                   |          |         |                      |                         |                    |
| Study 🗸                                            | Question owner                    | Language | ~       |                      | Country                 | Quality prediction |
| Advanced filters                                   |                                   |          |         |                      |                         | $\checkmark$       |
| Applied filters                                    |                                   |          |         |                      |                         |                    |
| itudies: Question owner:                           | Language:                         | Country: |         | Quality prediction : | Text:                   | Characteristics:   |
|                                                    |                                   |          |         |                      | clear filters           | apply filters      |
| Legend of quality: 🔕 My codings 👩 Authorize        | ed codings 🧿 Other users' codings |          |         |                      |                         | ∕⊓ download        |
| Question                                           | Study                             | Language | Country | Quality              | Actions                 |                    |
| ↓ A1 / TvTot / Media use , tv total                | ESS Round 1                       | German   | Austria | <b>a</b> o           | Replicate               |                    |
| ↓ A2 / TvPol / Media use , tv politics             | ESS Round 1                       | German   | Austria | 0                    | Replicate               |                    |
| 1                                                  | 500 B 11                          | 0        | Austala | • •                  | Deallasta               |                    |

Figure 4 - Database

The database contains the columns below.

**Question:** consists of the short name of the survey item in the questionnaire (e.g., A1), the variable name in the dataset (e.g., TvTot), and a brief description of the concept measured (e.g., media use, tv total) separated each by a slash (i.e., /)

Study: name of the study the survey item belongs to (e.g., ESS Round 1)

Language: the language in which the survey item is formulated (e.g., German)

**Country:** the country in which the survey item is asked (e.g., Austria)

Quality: provides the quality predictions of all users, if available, where

M means that the prediction is based on the codings of the logged-in user,

A

that the quality prediction is based on the coding of a trained user and authorized by the SQP team and

that the prediction is based on other users' codings

Actions: the possibility of replicating the survey item (for a detailed description, see *Fehler! Verweisquelle konnte nicht gefunden werden.*)

# 2.1 Filtering Questions

You can search the database by applying the study, question owner, language, country, and quality prediction *filters* (see **Step 1**). For example, you may select the study ESS Round 1 (**Step 2**). After defining one or several filters, click the "apply filters" button to get the new search result (**Step 3**).

| Database                                 |                                        |          |         |                      |               |           |                  |          |
|------------------------------------------|----------------------------------------|----------|---------|----------------------|---------------|-----------|------------------|----------|
|                                          |                                        |          |         |                      |               |           |                  |          |
| Filter by 0                              |                                        |          |         |                      |               |           |                  |          |
| Study 🗸                                  | Question owner 🗸                       | Language | ~       |                      | Country       | ~         | Quality predicti | ion 🗸    |
| All None Mine                            |                                        |          |         |                      | -             |           |                  |          |
|                                          |                                        |          |         |                      |               |           |                  |          |
|                                          |                                        |          |         |                      |               |           |                  |          |
| Replicate and correct visual Question ow | wner: Language:                        | Country: |         | Quality prediction : | Text:         |           | Characteristics: |          |
| Replicate and correct visual             |                                        |          |         |                      |               |           |                  |          |
| SQP Tutorial                             |                                        |          |         |                      | clear filters |           | apply filters    |          |
| 0123456                                  |                                        |          |         |                      |               |           |                  |          |
| Absorptive Capacity codings A Auth       | horized codings 👩 Other users' codings |          |         |                      |               |           | 7 (              | download |
| □ AC_HAP                                 | · · ·                                  |          |         |                      |               |           | ,                |          |
| Advertisment                             | Study                                  | Language | Country | Quality              |               | Actions   |                  |          |
| Agriculture                              |                                        |          |         |                      |               |           |                  |          |
| Athens Insomnia Scale for tv total       | ESS Round 1                            | German   | Austria | <b>A O</b>           |               | Replicate |                  |          |
| Desig English Justice Oriente            |                                        |          |         |                      |               |           |                  |          |

You can always see the active filters in the row "applied filters" (**Step 4**). If you want to reset the chosen filters, click "clear filters." (**Step 5**)

|          | Study  Advanced filters                    | Question        | owner 🗸              | Language                   | ~                    | Country       | Quality prediction |
|----------|--------------------------------------------|-----------------|----------------------|----------------------------|----------------------|---------------|--------------------|
| <b>→</b> | Applied filters<br>Studies:<br>ESS Round 1 | Question owner: | Language:<br>English | Country:<br>United Kingdom | Quality prediction : | Text:         | Characteristics:   |
|          |                                            |                 |                      |                            | 5                    | clear filters | apply filters      |

Furthermore, there are **advanced filters** (see *Figure 7*). You can find these filters when clicking on the arrow on the right in the row "advanced filters" (**Step 6**), as shown in *Figure 8*. You can filter "by text" or "by coding characteristics" (**Step 7**).

| ilter by 🚯                                                                                    |                                                         |                                 |                              |                                                                                                    |               |       |                    |          |   |
|-----------------------------------------------------------------------------------------------|---------------------------------------------------------|---------------------------------|------------------------------|----------------------------------------------------------------------------------------------------|---------------|-------|--------------------|----------|---|
| Study                                                                                         | Ques                                                    | tion owner                      | Language                     | ~                                                                                                    | Country       | ~     | Quality prediction | <u> </u> |   |
| dvanced filters                                                                               |                                                         |                                 |                              |                                                                                                    |               |       |                    | _(~)     | e |
| By text 0                                                                                     |                                                         |                                 |                              | By coding characteristic:                                                                                                    |               |       |                    |          |   |
| Text                                                                                          |                                                         |                                 |                              | Select characteristic                                                                                                    |               |       |                    | ~        |   |
|                                                                                               |                                                         |                                 |                              | (                                                                                                    |               |       |                    |          |   |
| oplied filters                                                                                |                                                         |                                 |                              | Absolute or comparative judgment                                                                                                    |               |       |                    | î        | _ |
| itudies:                                                                                      | Question owner:                                         | Language:                       | Country:                     | Balance of the request                                                                                                    |               |       |                    |          |   |
| SS Round 1                                                                                    |                                                         | English                         | United Kingdom               | Computer assisted                                                                                                    |               |       |                    |          |   |
|                                                                                               |                                                         |                                 |                              | Concept                                                                                                    |               |       |                    |          |   |
|                                                                                               |                                                         |                                 |                              |                                                                                                    | cloar tiltors |       | annly filters      |          |   |
|                                                                                               | 7 – Advanced fil                                        | lters 1                         |                              |                                                                                                    |               |       |                    | ^        |   |
| Figure<br>Advanced filters<br>By text •                                                       | 7 – Advanced fil                                        | lters 1                         |                              | By coding characteristic:                                                                                                    |               |       |                    |          |   |
| Figure<br>Advanced filters<br>By text •<br>Text                                               | 7 – Advanced fil                                        | lters 1                         |                              | By coding characteristic:<br>Select characteristic                                                                                                    |               |       |                    |          | ſ |
| Figure<br>Advanced filters<br>3y text 0<br>Text                                               | 7 – Advanced fil                                        | lters 1                         |                              | By coding characteristic:<br>Select characteristic<br>* CONCEPT                                                                                                    |               |       |                    |          |   |
| Figure<br>Advanced filters<br>by text O<br>Toxt                                               | 7 – Advanced fil                                        | lters 1                         |                              | By coding characteristic:<br>Select characteristic<br>× CONCEPT<br>(A) None Delete                                                                                                    |               |       |                    |          |   |
| Figure<br>dvanced filters<br>by text •<br>Text                                                | 7 – Advanced fil                                        | lters 1                         |                              | By coding characteristic:<br>Select characteristic<br>(* CONCEPT<br>(A) None Deleto<br>All other single concepts                                                                                                    | _             |       | _                  |          | C |
| Figure<br>dvanced filters<br>by text •<br>pplied filters<br>tudies:                           | 7 – Advanced fil                                        | Languages<br>English            | Country:<br>Liuties Kipperon | By coding characteristic:<br>Select characteristic<br><b>* CONCEPT</b><br>All None Delete<br>All other single concepts<br>Estabative belief                                                                                                    |               |       |                    |          | C |
| Figure<br>Advanced filters<br>by text •<br>Text<br>Applied filters<br>studies:<br>SS Round 1  | 7 – Advanced fil                                        | lters 1<br>Language:<br>English | Country:<br>United Kingdom   | By coding characteristic:<br>Select characteristic<br><b>x CONCEPT</b><br>All Nong Detet<br>Call other single concepts<br>Call other single concepts<br>Call other sengle concepts<br>Call other sengle concepts<br>Call other sengle concepts<br>Call other sengle concepts<br>Call other sengle concepts                                                                                                    |               |       |                    |          |   |
| Figure<br>Advanced filters<br>By text •<br>Text<br>Applied filters<br>Studies:<br>SSS Round 1 | 7 – Advanced fil                                        | Language:<br>English            | Country:<br>United Kingdom   | By coding characteristic:<br>Select characteristic<br><b>x CONCEPT</b><br>All None Deteto<br>Calification of the events<br>Calification of the events<br>Califi                                                                                                    |               |       |                    |          |   |
| Figure<br>Advanced filters<br>By text •<br>Text<br>Applied filters<br>Studies:<br>SSS Round 1 | 7 – Advanced fil                                        | Language:<br>English            | Country:<br>United Kingdom   | By coding characteristic:<br>Select characteristic<br>C CONCEPT<br>All Nong Delete<br>Characteristic Delete<br>Characteristic Delete<br>Characteristic Delete<br>Characteristic Deleteristic<br>Characteristic Deleteristic<br>Characteristic Deleteristic<br>Characteristic Deleteristic<br>Characteristic Deleteristic<br>Characteristic Deleteristic<br>Characteristic Deleteristic<br>Deleteristic Deleteristic<br>Characteristic Deleteristic<br>Deleteristic Deleteristic<br>Characteristic Deleteristic<br>Deleteristic Deleteristic<br>Characteristic Deleteristic<br>Deleteristic Deleteristic<br>Characteristic Deleteristic<br>Deleteristic Deleteristic<br>Deleteristic                                                                                                    |               |       |                    |          |   |
| Figure<br>Advanced filters<br>By text •<br>Applied filters<br>Studies:<br>ESS Round 1         | 7 – Advanced fil<br>Question owner:<br>8 – Advanced fil | Languages<br>English            | Country:<br>United Kingdom   | By coding characteristic:<br>Select characteristic<br><b>x CONCEPT</b><br>All None Delete<br>Characteristic<br>Characteristic |               |       |                    |          |   |
| Figure<br>Advanced filters<br>By text •<br>Applied filters<br>Studies:<br>ESS Round 1         | 7 – Advanced fil<br>Question owner:<br>8 – Advanced fil | lters 1<br>Language:<br>English | Country:<br>United Kingdom   | By coding characteristic:<br>Select characteristic                                                                                                    |               | apply | filters            |          |   |

Imagine you want to filter the database for all survey items whose characteristic "Centrality" was coded as "a bit central." To do so, you must first select "Centrality" in the "by coding characteristic" filter by clicking on the term in the drop-down menu or by typing the term in the search bar (**Step 8**). Click anywhere on the screen to see that you have selected the characteristic (**Step 9**). Then, you need to click on "Concept" and select "Feeling" (**Step 10**). Finally, click anywhere on the screen to make the "apply filters" button visible again, and click on it (**Step 11**).

# 2.2 Searching Questions

Suppose you know of a specific survey item in a study or are interested in a specific language or country. In that case, you can apply the drop-down filtering options—such as the name of the study, the language, and the country—to obtain a more precise search list.

For instance, if you are interested in a survey item fielded in the United Kingdom in the first round of the European Social Survey (ESS Round 1), you should select the following options:

Study = ESS Round 1

Country = United Kingdom

With these specifications, the results are narrowed down to 319 results. If you are now interested in a specific topic, you can use the advanced filter "by text" to look for particular wording in any part of the survey item (i.e., the name, the short name, the concept, or the text of the survey item).

Imagine you are interested in survey items related to "political efficacy." You only have to search for words related to the topic to get a shorter list of survey items. *Figure 9* illustrates the search for the buzzword "political efficacy" among all the questions from ESS Round 1 in the United Kingdom. The list reduces to 11 results.

| B6 / PtthVt / External political efficacy, people's<br>opinions            | ESS Round 1 | English                           | United Kingdom                     |                  | Replicate |                             |   |
|----------------------------------------------------------------------------|-------------|-----------------------------------|------------------------------------|------------------|-----------|-----------------------------|---|
| ↓ <b>B7</b> / TrstPrl / <i>Political trust , institutions , parliament</i> | ESS Round 1 | English                           | United Kingdom                     | 0                | Replicate |                             |   |
| Unit Call / Political trust, institutions, legal system                    | ESS Round 1 | English                           | United Kingdom                     | A                | Replicate |                             |   |
| ↓ B9 / TrstPlc / Political trust , institutions , police                   | ESS Round 1 | English                           | United Kingdom                     | <b>A</b>         | Replicate |                             |   |
| Unit A B10 / TrstPlt / Political trust, authorities, politicians           | ESS Round 1 | English                           | United Kingdom                     |                  | Replicate |                             |   |
| Total: 321 filtered from 71959 questions                                   |             | ↓ H6 / TEST6 Internal po          | olitical efficacy make up mir      | nd ESS Round 1   | English   | 1 2 3 4 5<br>United Kingdom | > |
| Figure 9 – Applied fill                                                    | ters        | ↓ H22 / TEST22 / Internal         | l political efficacy , complicat   | ted ESS Round 1  | English   | United Kingdom              | ۵ |
|                                                                            |             | + H23 / TEST23 / Interna          | l political efficacy , active role | e ESS Round 1    | English   | United Kingdom              | ۵ |
|                                                                            |             | + H24 / TEST24 / Interna          | l political efficacy , make up r   | mind ESS Round 1 | English   | United Kingdom              | ۵ |
|                                                                            |             | Total: 11 filtered from 71959 que | stions                             |                  |           |                             |   |
|                                                                            |             |                                   |                                    |                  |           |                             |   |

#### **Adding Studies and Questions** 3

You can add new survey items to the database by clicking "add a question," which is located at the bottom of the landing and database pages. Follow the instructions below to add a new survey item correctly.

| + H22 / TEST22 / Internal political efficacy , complicated | ESS Round 1    | English     | United Kingdom | ۸ | Replicate |               |
|------------------------------------------------------------|----------------|-------------|----------------|---|-----------|---------------|
| + H23 / TEST23 / Internal political efficacy, active role  | ESS Round 1    | English     | United Kingdom | ۸ | Replicate |               |
| + H24 / TEST24 / Internal political efficacy, make up mind | ESS Round 1    | English     | United Kingdom | ۵ | Replicate |               |
| Total: 11 filtered from 71959 questions                    |                |             |                |   |           | 1             |
|                                                            |                |             |                |   |           |               |
| Add your own question an<br>obtain its quality predictio   | d<br>n         |             |                |   | 7 av      | dd a question |
| Figure 10 – Button for a                                   | Iddina a new s | survev item |                |   |           |               |

# **3.1 Selecting and Creating New Studies**

First, you need to (a) select an existing study from the list or (b) create a new study. Then, you can create a new survey item (either within an existing study or a new one).

(a) Selecting an existing study: open the drop-down menu and choose the desired study with the search feature (Step 1).

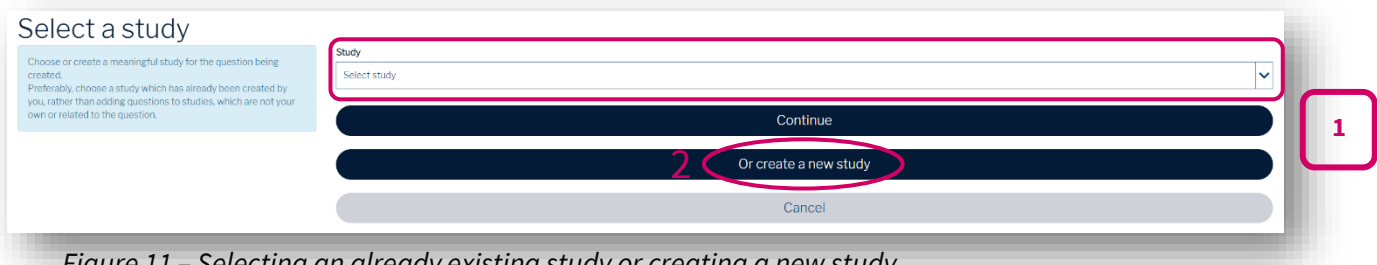

Figure 11 – Selecting an already existing study or creating a new study

(b) Creating a new study: click on the button "Or create a new study" (Step 2) and fill in the boxes; click on "Create" (Step 3).

| Name                         |
|------------------------------|
| Enter study name             |
| Institution or company       |
| Enter institution or company |
| Year                         |
| Enter year                   |
| Country                      |
| Enter country                |
|                              |
| 3 🤇 Create 💭 Cancel          |

# **3.2 Creating Questions**

Once you have selected an existing study or created a new one (see 3.1), you can add a new survey

item to the database. The following screen appears:

| Country                                                                                                    |                                                  |
|----------------------------------------------------------------------------------------------------|--------------------------------------------------|
| Select country                                                                                                    | ~                                                |
| Language                                                                                                    |                                                  |
| Select language                                                                                                    | ~                                                |
| Short Name in the questionnaire (e.g. "A1", "B1" or "A-1.C"; no space characters)                                                    |                                                  |
| Variable Name in the dataset (e.g., "RdTot" or "PollIntr" or "209.1.1"; no space characters) - op                                    | otional -                                        |
| Concept (e.g., "Media use, radio total" or "Political interest" or "Trust in institutions, political p<br>word groups, no sentences) | parties (method 1)"; use short, concise terms or |
| Introduction text - optional -                                                                                                    |                                                  |
|                                                                                                    |                                                  |
|                                                                                                    |                                                  |
|                                                                                                    | ~&                                               |
| Request for answer text                                                                                                    |                                                  |
|                                                                                                    |                                                  |
|                                                                                                    |                                                  |
| Answer options - optional -                                                                                                    | <u></u>                                          |
|                                                                                                    |                                                  |
|                                                                                                    |                                                  |
|                                                                                                    |                                                  |
| □ Save only temporarily. €                                                                                                    |                                                  |
| create                                                                                                    | cancel                                           |

Figure 13 – Survey item interface after choosing an existing study or having created a new study

To create a new survey item, please follow the instructions given below. Users should leave the "Answer options" box empty for open-ended survey items. Additional information, such as respondent or interviewer instructions, should not be included here.

- Select the *country* from the list where the survey item is fielded (e.g., "United Kingdom").
- (2) Select the *language* in which the survey item is presented to the respondents (e.g., "English").
- (3) Write the *short name* of the survey item as it appears in the questionnaire. This is typically a number but may also be a letter or a combination of the two (e.g., "Q1").
- (4) Write the variable name of the survey item as it appears (or is supposed to appear) in the dataset. Usually, this is some abbreviated form of what the survey item is supposed to measure (e.g., "Q1MC").
- (5) Write the concept of what the survey item is supposed to measure (e.g., "media consumption").
- (6) If the survey item has an introductory text, enter it in the *Introduction text* field. The introduction is often used to inform the respondent about the topic of the survey question or a set of related survey questions (e.g., "Many people like to watch TV in their leisure time.").
- (7) Enter the sentence (or sentences) prompting the respondent to answer the *Request for Answer text* field (e.g., "How much TV do you watch on average per day?").
- (8) The Answer options need to be introduced line by line in the designated field (e.g., "<1 hour," "1-2 hours," "2-3 hours," "3-4 hours," and ">4 hours").
- (9) Finally, click "create" to save and upload the survey item. If you only want to test the function of creating a new survey item and do not want to keep the item permanently, check the "Save only temporarily" box. The survey item will automatically be deleted from the database after 30 days.

## 4 Coding the Characteristics of Questions

So far, you have learned how to register, log in, explore the database, and add new survey items. Now, we explain the key feature of SQP—the coding of survey items and their quality predictions.

Please follow these preliminary instructions:

- (1) Choose a survey item that you want to code by clicking on it.
- (2) Click the pencil symbol.

| Question                                                 | Study       | Language | Country      | Quality    | Actions   |           |
|----------------------------------------------------------|-------------|----------|--------------|------------|-----------|-----------|
| 1 B9 / TrstPlc / Political trust , institutions , police | ESS Round 1 | German   | Austria      | ۵          | Replicate | $\supset$ |
| Request for answer text:<br>der Polizei                  |             |          | Information  |            | Quality   | Options   |
| Answer options:                                          |             |          | Authorized p | prediction | 0.764     | ◎ 🛱 🗗     |
| O überhaupt kein Vertrauen     1                         |             |          | My quality p | rediction  |           |           |
| · 2<br>· 3<br>· 4                                        |             |          |              |            |           | Ŭ         |
| • 5<br>• 6                                               |             |          |              |            |           |           |
| . /<br>. 8<br>. 9                                        |             |          |              |            |           |           |
| <ul> <li>10 vollständiges Vertrauen</li> </ul>           |             |          |              |            |           |           |

*Figure 14 – Coding the characteristics of survey items* 

After these steps, you are about to begin coding the survey item. Before going into more detail, we prepared a list of all characteristics that can be coded below. Note that the number of characteristics varies depending on the survey item.

Code the characteristics of the survey item one by one, carefully following the coding instructions. When unsure which option to select, read the help screens presented for each characteristic and choose the most fitting option (see *Figure 15*).

| ESS Round 1 / B9 / TrstPlc / Political trust , institutions , police / Austria / German                                                                                                    |                                                                       |                                                                                                    |
|----------------------------------------------------------------------------------------------------|-----------------------------------------------------------------------|----------------------------------------------------------------------------------------------------|
| Quality prediction                                                                                                    | Coding of question characteristics                                    |                                                                                                    |
| previous next                                                                                                    | Progress %                                                            |                                                                                                    |
| Domain Persenator Personal of the Constraint of the Constraint of | Question<br>Request for answer fact:<br>Ger Policie<br>Oberacteristic | Answer option:<br>- 0 animatories Viet zaan<br>- 2<br>- 3<br>- 3<br>- 5<br>- 5<br>- 5<br>- 5<br>- 5<br>- 5<br>- 5<br>- 5 |
| Denuin  The characteristic dynamic refers to the general subject of the ouestion, the lock of what is being saled. After selecting a general category for the domain, a more specific dynamic should be specified. The tribunal general category for the domain of the question, there may be a better one under another heads. The domain specific damain should be specified to the tribunal general category for the domain of the question, there may be a better one under another heads. The domain groups date the domain of the question, there may be a better one under a south reads (The domain groups date the question), there may be a better one under a south read patient experiment biotechard (The question), there may be a better one under a south read patient experiment biotechard (The question), there may be a better one under a south read patient experiment biotechard (The question), there may be a better one under a south read patient experiment biotechard (The question), there may be a better one under a south read patient experiment biotechard (The question), there may be a better one under a south read patient experiment biotechard (The question), there may be a better one under a south read patient experiment biotechard (The question), there may be a better one under a south read patient experiment biotechard (The question), there may be a better one under a south read patient experiment the complex south read patient experiment on complex south read patient experiments on complex south of the question the south read patient experiment on complex south one category for the domain of the question of the question of the que |                                                                       |                                                                                                    |

To complete the coding of a survey item and obtain a quality prediction, you must code between 30 and 60 characteristics from approximately 70. At first, this may seem rather tedious. However, as soon as you become familiar with the characteristics and their meanings, the coding procedure becomes simpler and goes faster. Once all characteristics are coded, SQP 3.0 automatically estimates the quality.

# **4.1 List of Characteristics**

The following table provides an overview of the characteristics users are asked to code in SQP (for further details, see the document "Coding Instructions").

| Summary of Codi                   | ing Characteristics                                                                                                    |  |
|-----------------------------------|----------------------------------------------------------------------------------------------------|--|
| Domain                            | The topic of the assertion that one wants<br>to measure using this survey item. It is de-<br>termined by the research goal.                         |  |
| Concept                           | The concept one wants to measure should                                                                                                    |  |
|                                   | be classified as one of the basic concepts                                                                                                    |  |
|                                   | distinguished on the list in SQP.                                                                                                    |  |
| Social desirability               | Social desirability relates to the choice of<br>the domain. Identifies sensitive/deli-<br>cate/irritable survey items, which can bias<br>responses. |  |
| Centrality                        | Centrality is also directly connected to the choice of the domain. It measures the fa-miliarity of the respondents with the topic.                  |  |
| Reference period                  | Reference period refers to the time period<br>mentioned in the request, which can be<br>present, past, or future.                                   |  |
| Formulation of the request for an | A request can be formulated directly or in-                                                                                                    |  |
| answer: basic choice              | directly or not be present (e.g., when the                                                                                                    |  |
|                                   | item belongs to a survey item battery and                                                                                                    |  |
|                                   | is not the first item).                                                                                                    |  |

| WH word used in the request                       | Requests may start with words like: who,<br>which, what, when, where, how, to what<br>extent, to what/which degree, or whether<br>(or their corresponding translations in<br>other languages). |
|---------------------------------------------------|----------------------------------------------------------------------------------------------------|
| Request for an answer type                        | Requests may be formulated in an inter-<br>rogative, imperative, or declarative form.                                                                                                    |
| Use of gradation                                  | Identifies requests indicating responses<br>that can be ordered from low to high or<br>high to low.                                                                                            |
| Balance of the request                            | Identifies leading survey items. A request is<br>balanced when it contains both possible<br>answer poles and unbalanced when just<br>one pole is mentioned.                                    |
| Presence of encouragement to answer               | Requests may encourage for the respond-<br>ent to answer, such as: "Please, tell me,"<br>"We would like to ask you," etc.                                                                      |
| Emphasis on subjective opinion                    | Requests may emphasize the opinion of<br>the respondent, such as: "Please give us<br>your opinion about," "According to<br>you," "What do you think about," etc.                               |
| Information regarding the opinion of other people | Requests may include information on<br>other people's opinions, such as: "Some<br>people are against nuclear energy while<br>others are in<br>favor of it."                                    |
| Use of stimulus or statement in the re-<br>quest  | Survey items may be part of item batteries.<br>A stimulus in a survey item can be a noun<br>or a combination of words. A statement in                                                          |

|                                  | a survey item consists of complete sen-<br>tences.                                                                                                    |
|----------------------------------|----------------------------------------------------------------------------------------------------|
| Absolute or comparative judgment | Identifies whether respondents have to<br>make an absolute or comparative judg-<br>ment.                                                                                                    |
| Response scale: basic choice     | Identifies what types of answer options are<br>provided: two-category scales, more than<br>two-category scales, more-step proce-<br>dures, numerical open-ended scales, mag-<br>nitude estimation, or line production. |
| Response scale characteristics   | Number of categories<br>Maximum possible value                                                                                                    |
|                                  | Labels of the categories                                                                                                    |
|                                  | Labels with short text or complete sen-<br>tences                                                                                                    |
|                                  | Order of the labels                                                                                                    |
|                                  | Correspondence between the labels and the numbers of the scale                                                                                                    |
|                                  | Theoretical range of the scale: unipolar/bi-<br>polar                                                                                                    |
|                                  | Range of the used scale: unipolar/bipolar                                                                                                    |
|                                  | Symmetry of the response scale                                                                                                    |
|                                  | Neutral category                                                                                                    |
|                                  | Number of fixed reference points                                                                                                    |
| Don't know option                | Identifies whether there is a "Don't know" option.                                                                                                    |

| Interviewer instruction                                                                                                    | When the survey is interviewer-adminis-<br>trated, interviewer instructions may be<br>present (e.g., to indicate what showcard to<br>give to the respondent).                                                                                               |
|----------------------------------------------------------------------------------------------------|----------------------------------------------------------------------------------------------------|
| <b>Respondent instruction</b>                                                                                                    | Sometimes, respondents receive instruc-<br>tions (usually in an imperative or polite<br>form).                                                                                                    |
| Extra information or definition availa-<br>ble                                                                                                 | Sometimes, extra information or defini-<br>tions are provided. It is considered extra<br>because the question could also be asked<br>without it.                                                                                                    |
| Knowledge provided                                                                                                    | Determines what type of information is<br>provided: definitions, other explanations,<br>or both.                                                                                                    |
| Introduction available                                                                                                    | Sometimes, introductions are available.                                                                                                    |
|                                                                                                    | They serve to introduce the topic.                                                                                                    |
| Linguistic characteristics of                                                                                                    | They serve to introduce the topic.<br>Number of sentences in the introduction                                                                                                    |
| Linguistic characteristics of <ul> <li>the introduction,</li> </ul>                                                                            | They serve to introduce the topic.<br>Number of sentences in the introduction<br>Number of words in the introduction                                                                                                    |
| <ul> <li>Linguistic characteristics of</li> <li>the introduction,</li> <li>the request for an answer, and</li> <li>the answer scale</li> </ul> | They serve to introduce the topic.<br>Number of sentences in the introduction<br>Number of words in the introduction<br>Number of subordinate clauses in the in-<br>troduction                                                                              |
| <ul> <li>Linguistic characteristics of</li> <li>the introduction,</li> <li>the request for an answer, and</li> <li>the answer scale</li> </ul> | They serve to introduce the topic.<br>Number of sentences in the introduction<br>Number of words in the introduction<br>Number of subordinate clauses in the in-<br>troduction<br>Request present in the introduction                                       |
| <ul> <li>Linguistic characteristics of</li> <li>the introduction,</li> <li>the request for an answer, and</li> <li>the answer scale</li> </ul> | They serve to introduce the topic.<br>Number of sentences in the introduction<br>Number of words in the introduction<br>Number of subordinate clauses in the in-<br>troduction<br>Request present in the introduction<br>Number of sentences in the request |
| <ul> <li>Linguistic characteristics of</li> <li>the introduction,</li> <li>the request for an answer, and</li> <li>the answer scale</li> </ul> | They serve to introduce the topic.<br>Number of sentences in the introduction<br>Number of words in the introduction<br>Number of subordinate clauses in the in-<br>troduction<br>Request present in the introduction<br>Number of sentences in the request |
| <ul> <li>Linguistic characteristics of</li> <li>the introduction,</li> <li>the request for an answer, and</li> <li>the answer scale</li> </ul> | They serve to introduce the topic. Number of sentences in the introduction Number of words in the introduction Request present in the introduction Number of sentences in the request Number of nouns in the request for an an-swer                         |

|                             | Number of syllables in the request                                                                                  |
|-----------------------------|----------------------------------------------------------------------------------------------------|
|                             | Number of subordinate clauses in the re-<br>quest                                                                   |
|                             | Number of syllables in the answer scale                                                                             |
|                             | Number of nouns in the answer scale                                                                                 |
|                             | Number of abstract nouns in the answer scale                                                                        |
| Showcard used               | Sometimes, interviewers use showcards<br>that show the response options or assist in<br>explaining the survey item. |
| Showcard characteristics    | Horizontal or vertical scale                                                                                        |
|                             | Overlap of scale labels and categories                                                                              |
|                             | Numbers or letters before answer catego-<br>ries                                                                    |
|                             | Scale with only numbers or numbers in boxes                                                                         |
|                             | Start of the response sentence on the vis-<br>ual aid                                                               |
|                             | Request on the visual aid                                                                                           |
|                             | Picture provided                                                                                                    |
| Computer-assisted           | Identifies the mode of data collection: computer-assisted or not.                                                   |
| Interviewer                 | Identifies the mode of data collection: per-<br>sonal interview or self-administered ques-<br>tionnaire.            |
| Visual or oral presentation | The questionnaire may be presented visu-<br>ally (i.e., respondents complete it                                     |

themselves) or orally (i.e., the questions are read out to the respondent). Indicates the position of the survey item in the questionnaire.

Table 1 – List of characteristics for coding survey items

# **5 Viewing, Copying and Comparing Codings**

# **5.1 Viewing and Interpreting Questions**

- (1) Click on a survey item in the database to open its drop-down menu.
- (2) Click on the eye symbol to view the detailed quality prediction.

| Language<br>German | Country<br>Austria     | Quality                                       | Actions<br>Replicate                          |                                                        |
|--------------------|------------------------|-----------------------------------------------|-----------------------------------------------|--------------------------------------------------------|
| German             | Austria<br>Information | 0                                             | Replicate                                     |                                                        |
|                    | Information            |                                               |                                               |                                                        |
|                    |                        |                                               | Quality                                       | Ontions                                                |
|                    | Authorized prediction  |                                               | na.                                           | ( ⊙ () fi                                              |
|                    | O User1619 prediction  |                                               | 0.574                                         |                                                        |
|                    | 0 User3626 prediction  |                                               | na.                                           | • 6 F                                                  |
|                    | User3730 prediction    |                                               | 0.553                                         | ● # #                                                  |
|                    | My quality prediction  |                                               |                                               | 1                                                      |
|                    |                        | User3730 prediction     My quality prediction | Use:/320 prediction     My quality prediction | User/370 prefittion     Os53     My quality prediction |

Figure 16 – Viewing the details of a quality prediction

SQP 3.0 assesses the quality of a survey item based on its predicted reliability and validity and presents an overview of the most important values within two tables. Table 1 (1) displays the *quality prediction*, *reliability*, and *validity*. Table 2 (2) contains more detailed information on the reliability, validity, and quality coefficients, the interquartile ranges, and the method effect coefficient.

| ality prediction                               |            |                     |     |
|------------------------------------------------|------------|---------------------|-----|
|                                                |            | Prediction          | _   |
| Reliability(r²) = 1 - random error             |            | 0.710               |     |
| Validity (v²) = 1 - method effect              |            | 0.780               |     |
| Quality (q²)= reliability (r²) x validity (v²) |            | 0.553               |     |
|                                                | Prediction | Interquartile range | _   |
| Reliability Coefficient (r)                    | 0.842      | (0.810, 0.920)      | L C |
| Validity Coefficient (v)                       | 0.883      | (0.830, 0.970)      |     |
| Quality Coefficient (q)                        | 0.744      |                     |     |
| Method Effect Coefficient (µ)                  | 0.469      |                     |     |
|                                                |            |                     | _   |
| go to dashb                                    | oard       | go to database      |     |

#### Position

1

# **5.2 Copying Codings**

As a new feature in SQP 3.0, you can copy the coding of a survey item and paste the coding into another survey item. This method is handy for survey item batteries, which can be coded much faster.

- (1) Click on a survey item in the database to open its drop-down menu.
- (2) Click on the "copy" symbol (see below).

| Question                                                                                                    | Study          | Language | Country                                       | Quality | Actions |                       |  |
|----------------------------------------------------------------------------------------------------|----------------|----------|-----------------------------------------------|---------|---------|-----------------------|--|
| A1/TvTot / Medla use , tv total                                                                                                    | ESS Round 1    | German   | Austria                                       | 0 0     | Replic  | ite )                 |  |
| lequest for answer text:<br>Ne viel Zeit verbringen Sie an einem normalen Wochentau insgesamt                                                                                                    | mit Fernsehen? |          | Information                                   |         | Quality | Options               |  |
| Annuer collante<br>- elle rient på<br>- elle rient på<br>- mer and 5 Standak<br>- mer and 5 Standak (ka) 1 Standak<br>- mer and 5 Standak (ka) 1 Standak<br>- mer and 5 Standak (ka) 1 Standak<br>- mer and 5 Standak (ka) 1 Standak<br>- mer and 5 Standak (ka) 1 Standak<br>- mer and 5 Standak (ka) 1 Standak<br>- Standak (ka) 1 Standak<br>- Standak (ka) 1 Standak<br>- Standak (ka) 1 Standak<br>- Standak (ka) 1 Standak<br>- Standak (ka) 1 Standak |                |          | Authorized prediction     User1619 prediction |         | na.     | <ul> <li>a</li> </ul> |  |
|                                                                                                    |                |          |                                               |         | 0.574   | ⊗ 6 6 <sup>1</sup>    |  |
|                                                                                                    |                |          | O User 3626 pred                              | iction  | na.     | © ∯ Ð                 |  |
|                                                                                                    |                |          | <ul> <li>User3730 pred</li> </ul>             | liction | 0.553   | ⊚ ₿ 🖗                 |  |
|                                                                                                    |                |          | My quality prec                               | liction |         | 1                     |  |

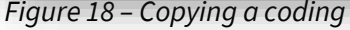

- (3) After the database reloads, choose the survey item the coding should be transferred into.
- (4) Click on the "paste" symbol.

| Legend of earliers 💿 Versions 💿 Autorized codings 💿 Other seen' endings |             |          |         |         |         |  |
|-------------------------------------------------------------------------|-------------|----------|---------|---------|---------|--|
| Question                                                                | Study       | Language | Country | Quality | Actions |  |
| U Al / TvTot / Madia uso, tv total                                      | ESS Round 1 | German   | Austria | 0       | ₽.      |  |
| A2 / TvPol / Media ose, tv politics                                     | ESS Round 1 | German   | Austria | 0       | ß       |  |
| A3 / RdTot / Media use, radio total                                     | ESS Round 1 | German   | Austria | 0 0     | Ø       |  |

Figure 19 – Pasting a coding

(5) Check the summary of the copying process and either click on "create a new cod-

ing" to create a new coding for the chosen survey item or "overwrite current

coding" to substitute your already existing coding (see Figures 20 and 21).

| Copy coding                              |                                   |                                            |                               |        |
|------------------------------------------|-----------------------------------|--------------------------------------------|-------------------------------|--------|
| ESS Round 1 / A1 / TvTot / Media use , t | tv total / Austria / German       |                                            |                               |        |
| Copy coding from                         |                                   | Paste coding to                            |                               |        |
| Study                                    | ESS Round 1                       | Study                                      | ESS Round 1                   |        |
| Question                                 | A1 / TvTot / Media use , tv total | Question                                   | A1/TvTot/Media use , tv total |        |
| Language                                 | German                            | Larguage                                   | German                        |        |
| Country                                  | Austria                           | Country                                    | Austria                       |        |
| Quality prediction                       | -1000                             |                                            |                               |        |
| Owner                                    | Authorized                        | This copy will create a new coding in this | question                      |        |
|                                          |                                   |                                            | create a new coding           | cancel |
|                                          |                                   |                                            |                               |        |

#### Figure 20 – Creating a new coding

| Copy coding                                |                              |                                       |                              |        |
|--------------------------------------------|------------------------------|---------------------------------------|------------------------------|--------|
| SS Round 1 / A1 / TvTot / Media use , tv t | total / Austria / German     |                                       |                              |        |
| py coding from                             |                              | Paste coding to                       |                              |        |
| Study                                      | ESS Round 1                  | Study                                 | ESS Round 1                  |        |
| Question                                   | A1/TvTot/Media use, tv total | Question                              | A1/TvTot/Media use, tv total |        |
| Language                                   | German                       | Language                              | German                       |        |
| Country                                    | Austria                      | Country                               | Austria                      |        |
| ality prediction                           | 4.000                        |                                       |                              |        |
| Owner                                      | Authorized                   | This copy will overwrite your current | coding on this question.     |        |
|                                            |                              |                                       | overwrite current coding     | cancel |

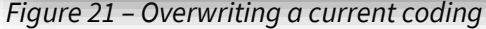

- (6) To terminate the copying process, click "Cancel copy" (see Figures 20 and 21).
- (7) Once the copying process is finished, you can edit specific characteristics of the coding. To do this, click on the relevant characteristic (see Figure 22), and follow the coding Instructions (see Chapter "4 Coding the Characteristics of Questions"). Be aware that some questions are connected to filters, meaning that changing a characteristic may result in you having to code Additional characteristics.

| Cha | racteristic               | Choice                     |
|-----|---------------------------|----------------------------|
| >   | Domain                    | National politics          |
| >   | Domain: national politics | National government        |
| >   | Concept                   | Evaluative belief          |
| >   | Social Desirability       | Not present                |
| >   | Centrality                | Not at all central/salient |
| >   | Reference period          | Future                     |
|     |                           |                            |

Figure 22 – Editing copied codings

# **5.3 Comparing Codings**

Another (new) feature of SQP 3.0 is the comparison of two codings—either different codings of the same survey item or different survey items. In this way, you can look at the difference that coding certain characteristics differently in the same survey item makes on the quality prediction or the variations between survey items.

- (1) Click on a survey item in the database to open its drop-down menu.
- (2) Click on the "compare" symbol (see *Figure 23*).

| Question                                                                                                    | Study       | Language | Country                              | Quality | Actions |                    |  |
|----------------------------------------------------------------------------------------------------|-------------|----------|--------------------------------------|---------|---------|--------------------|--|
| A1/TvTot / Mediause, tv total                                                                                                    | ESS Round 1 | German   | Austria                              | 0       | Replic  | ste                |  |
| Request for answor text:<br>We viel Zeit verbringen Sie an einem normalen Wochentag insgesamt mit Fernsehen?                                               |             |          | Information                          |         | Quality | Options            |  |
| Answer options:                                                                                                    |             |          | Authorized predi                     | ction   | na.     | ⊚ ‡ 🗗              |  |
| - garkeine Zeit<br>- woniger als ½ Stunde                                                                                                    |             |          | O User1619 predic                    | tion    | 0.574   | ⊗ ∰ 5 <sup>4</sup> |  |
| <ul> <li>mehr als ½ stunde, bis zu 1 /s stunde</li> <li>mehr als 15 stunde, bis zu 1 /s Stunden</li> <li>mehr als 1/4 Stunden, bis zu 2 Stunden</li> </ul> |             |          | O User3626 predic                    | tion    | na.     | @₿₫                |  |
| <ul> <li>mehr els 2 Stunden, bis zu 2½ Stunden</li> <li>mehr els 2½ Stunden, bis zu 3 Stunden</li> <li>3 Stunden und mehr</li> </ul>                       |             |          | <ul> <li>User3730 predict</li> </ul> | tion    | 0.553   | @₿₽                |  |
|                                                                                                    |             |          | My quality predic                    | tion    |         |                    |  |

Figure 23 – Comparing codings

(3) After the database reloads, choose the survey item you want to compare the coding with and click to open its drop-down menu (see *Figure 24*).

| ↑ A2 / TvPol / Media use, tv politics                                                                                                    | ESS Round 1                                                | German                                          | Austria               | 0 |         |         |  |
|----------------------------------------------------------------------------------------------------|------------------------------------------------------------|-------------------------------------------------|-----------------------|---|---------|---------|--|
| Request for answer text:<br>Wans Sie wieder en einen normsten Wochentrer denken, wie viel von ihrer Ear                                                        | nahmait uarbeinean Sia damit sich Nachrichtan odar Sanduna | an über Bolitik und über der aktuelle Gercheben | Information           |   | Quality | Detions |  |
| anzusehen? Verwenden Sie weiterhin diese Karte.                                                                                                    | User50 prediction                                          |                                                 | 0.553                 | 6 |         |         |  |
| Answer options:<br>• gar keine Zeit<br>wendere de 16 Stunde                                                                                                    |                                                            |                                                 | 0 User2 prediction    |   | n.a.    | ß       |  |
| mehr als ½ Stunde, bis zu 1 Stunde     mehr als 1 Stunde, bis zu 1 Stunden                                                                                     |                                                            |                                                 | 0 User3354 prediction |   | 0.544   | ø       |  |
| <ul> <li>mehr als 11/6 Stunden, bis zu 2 Stunden</li> <li>mehr als 2 Stunder, bis zu 21/s Stunden</li> <li>mehr als 2 (S Stunder, bis zu 3 Stunden)</li> </ul> |                                                            |                                                 | O User3470 prediction |   | 0.494   | Ø       |  |
| 3 Stunden und mehr                                                                                                    |                                                            |                                                 | O User3626 prediction |   | 0.539   | đ       |  |
|                                                                                                    |                                                            |                                                 | My quality prediction |   |         |         |  |
|                                                                                                    |                                                            |                                                 |                       |   |         |         |  |

*Figure 24 – Choosing the coding which should be compared* 

After that, a table containing all the codes is shown. Differences in the coding are highlighted in blue, while path-dependent differences are highlighted in orange. At the bottom of the page, all coefficients of the quality predictions are compared, enabling you to fully understand the impact of the differences between codings. The table can be downloaded as a CSV file via the blue button in the top and bottom right corner, ready to be used in Microsoft Excel or similar programs. If available, comparing a survey item with the authorized coding is recommended.

| Compare code                                                                                         |                                                                                                    |                                                                                                    |
|----------------------------------------------------------------------------------------------------|----------------------------------------------------------------------------------------------------|----------------------------------------------------------------------------------------------------|
| SS Round 1 / A1 / TvTot / Media use , tv total / Austria / German VS.ESS Round 1                     | / A2 / TvPol / Media use , tv politics / Austria / German                                                                                                    | download as CSV file                                                                                                    |
| gend 📃 D filesence due to the cooling 📃 Difference due to the cooling of the previous characteristic |                                                                                                    |                                                                                                    |
| Questions                                                                                            | Question #1                                                                                                    | Question #2                                                                                                    |
| Study                                                                                                | ESS Round 1                                                                                                    | ESS Round 1                                                                                                    |
| Question name                                                                                        | A1 / TvTot / Media use, tv total                                                                                                    | A2 / TvPbl / Media use , tv politics                                                                                                    |
| Country/Country prediction                                                                           | Austria                                                                                                    | Acutria                                                                                                    |
| Language                                                                                             | German                                                                                                    | German                                                                                                    |
| Request for an answer text                                                                           | Wie viel Zeit verbringen Sie an einem normalen Wechentag insgesamt mit Fernsehen?                                                                                                    | Wen is we wood all einen normalen. Wocherlog derken, we wei von ihrer Fernehzeit verbringen Sie damit, sich<br>Nachrichten oder Sendungen über Politik und über das aktuelle Geschehen anzusehen? Verwenden Sie weiterhin diese<br>Karta                                                   |
| Answer estions                                                                                       | ge Here Zoll<br>andregen in U. Stands<br>method and the stand stand stand stand<br>method in Stands taxa 13 Standsen<br>method in Standsen taxa 13 Standsen<br>method in Standsen taxa 13 Standsen<br>method in Stand Standsen<br>method in Stand Standsen<br>Terref in Standsen taxa 2 Standsen<br>Standsmann method<br>Standsmann method | ger Newer Zeit<br>weitige an sit (de State Laur)<br>meret zu 1 Standard ber auf 1 Standar<br>meret zu 1 Standard ber auf 1 Standard<br>meter zu 2 State State State State State State<br>meret zu 2 State State State State State<br>meret zu 2 State State meter<br>3 Standard eine meter |
| User                                                                                                 | authorized coding                                                                                                    | user50 coding                                                                                                    |
| Codings                                                                                              | Coding of Question #1.                                                                                                    | Coding of Question #2                                                                                                    |
| Domain                                                                                               | Laisure activities                                                                                                    | National politics                                                                                                    |
| Domain: leisure activities                                                                           | Television                                                                                                    |                                                                                                    |
| Domain: national politics                                                                            |                                                                                                    | National government                                                                                                    |
| Concept                                                                                              | Facts, background, or behaviour                                                                                                    | Evaluative belief                                                                                                    |
| Social Lesirability                                                                                  | A Dit                                                                                                    | Not present                                                                                                    |
| Reference period                                                                                     | Present                                                                                                    | Future                                                                                                    |
| Formulation of the request for an answer: basic choice                                               | Direct request                                                                                                    | Indirect request                                                                                                    |
| WH word used in the request                                                                          | WH word used                                                                                                    | WH word used                                                                                                    |
| •WH'word                                                                                             | How (quantity)                                                                                                    | Who                                                                                                    |
| Request for an answer type                                                                           | Interrogative                                                                                                    | Interrogative                                                                                                    |
| Quality prediction                                                                                   | Prediction of Question #1                                                                                                    | Prediction of Question #2                                                                                                    |
| Reliability = 1 - random error (r <sup>2</sup> )                                                     | 0.726                                                                                                    | 0.607                                                                                                    |
| Validity = 1 - method effect ( $v^2$ )                                                               | 0.790                                                                                                    | 0.765                                                                                                    |
| Quality = reliability ( $r^2$ ) x validity ( $v^2$ )                                                 | 0.574                                                                                                    | 0.464                                                                                                    |
| Reliability Coefficient (r)                                                                          | 0.852                                                                                                    | 0.779                                                                                                    |
| Validity Coefficient (v)                                                                             | 0.889                                                                                                    | 0.874                                                                                                    |
| Quality Coefficient (q)                                                                              | 0.758                                                                                                    | 0.681                                                                                                    |
| Method Effect Coefficient $(\mu)$                                                                    | 0.458                                                                                                    | 0.485                                                                                                    |
| Reliability Coefficient Interquartile Range                                                          | (0.810, 0.920)                                                                                                    | (0.710, 0.880)                                                                                                    |
| Validity Coefficient Interquartile Range                                                             | (0.830, 0.960)                                                                                                    | (0.820, 0.960)                                                                                                    |

Figure 25 – Table with the comparison of codes

# 6 Editing, Deleting, and Replicating of Items

# 6.1 Editing

If you want to change something about a survey item you added yourself, you can edit it later.

(1) Click the "Edit" button in the database next to the survey item.

| Quartor     Story     Largany     Contry     Quarty     Outlow     Actors                     Regrege, STESTAX Madicines, in rotal               Bigliourges, STESTAX Madicines, in rotal               Bigliourges, in rotal               Bigliourges, in rotal               Bigliourges, in rotal               Bigliourges, in rotal               Bigliourges, in rotal               Bigliourges, in rotal               Bigliourges, in rotal               Bigliourges, in rotal               Bigliourges, in rotal                                                                                                    | Legendrafandir. 🕐 Mycening 🕐 Antoniand centing 🛞 Other sensitioning                                                                                                    |                                  |          |                        |         |                 | ∕1 download |
|----------------------------------------------------------------------------------------------------|----------------------------------------------------------------------------------------------------|----------------------------------|----------|------------------------|---------|-----------------|-------------|
| Image: Construction     Replace and connect should add     Saudin     Failed     Connect Should add on the Should add on the Should add Connect should add       1     Hold, eagly, af 1151101 / Should hould, and connect should add     Saudin     Failed     Connect Should add on the Should and Connect should add add Connect should add Connect should add for should and Connect should add for should and Connect should add for should and connect should add for should and connect should add for should and connect should add for should and connect should add for should and connect should add for should and connect should add for should and connect should add for should and connect should add for should and connect should add for should and connect should add for should and connect should add for should add for should add | Question                                                                                                    | Study                            | Language | Country                | Quality | Actions         |             |
| 1       Hild, egg, y, J. (1510): Social function, counted       Bind (1510): Social function, counted       County (1510): Social function, counted       County (15                                                                                                    | ↓ HL_copy_5/TESTIA / Madia use, tv total                                                                                                    | Replicate and correct visual aid | Swedish  | Finland                | ۵       | Replicate Ldt I |             |
| Applied Names Holls       Options       Options         Applied Names Holls       Options       Options         Applied Names H                                                                                                    | ↑ H10,copy_4/TESTI0/Social trust, careful                                                                                                    | Replicate and correct visual aid | Swedish  | Finland                | ۵       | Replicate Edt 1 |             |
| Ansar offices                                                                                                    | Request for answer text.<br>Skula N sign at man i alminist kan lita på de Resta minniske eller att man inte kan væra nog Kruiskig sår man har sitt gina med andra märniskor? Väj ett alternativ som ir närmast din äsikt på en<br>skula friho gilt Skula De bedrer att man inte kan væra nor Kruiskig och Skulader att man kan lita å de freta märniskor. |                                  |          | Information            |         | Quality Options |             |
|                                                                                                    | Answer cotions:<br>• defautamine van dikédeligt filesikilg<br>• 2<br>• 3<br>• 4<br>• 5<br>• 5<br>• 5<br>• 5<br>• 5<br>• 5<br>• 5<br>• 5                                                                                                    |                                  |          | • Hy quality president |         |                 |             |

23

| Figure 26 – | Editing c | a survey item |
|-------------|-----------|---------------|
|-------------|-----------|---------------|

- (2) Look over the pre-filled boxes and make the desired changes.
- (3) Save the changes by clicking "Save" at the bottom of the page (see Chapter "3.2 Creating Questions").

# 6.2 Deleting

You can delete a survey item that you have created yourself by clicking on the trash can symbol. When you delete the item, its coding and quality prediction are also deleted. You cannot delete other users' survey items.

| Legendrif sallter 🜔 Micrathere 🕐 Administrationfore 🕥 Other semi contege 🏹 down                     |                                  |          |                       |         |                  | ∕1 download |
|----------------------------------------------------------------------------------------------------|----------------------------------|----------|-----------------------|---------|------------------|-------------|
| Question                                                                                            | Study                            | Language | Country               | Quality | Actions          |             |
| ↓ H1_copy_5 / TESTIA / Media use, tv tota/                                                          | Replicate and correct visual aid | Swedish  | Finland               | ٥       | Replicate E D    |             |
| H10_copy_4 / TESTI0 / Social trust, careful                                                         | Replicate and correct visual aid | Swedish  | Finland               | ٥       | Replicate Lift m |             |
| Request for answer text:                                                                            |                                  |          | Information           |         | Quality Options  |             |
| skala från O till 5, där O betyder att man inte kan vara nog försiktig och 5 betyder att man kan li | ta på de flesta människor.       |          | My quality prediction |         | 0.689 💿 🔂 🔂 🗐    |             |
| Answer options:<br>• O Man kan inte vara tilfräckligt försiktig<br>• 1<br>• 1                       |                                  |          |                       |         |                  |             |
| - 2<br>- 3<br>- 4<br>- 5 Man kan lita pi de flesta märniskor                                        |                                  |          |                       |         |                  |             |
|                                                                                                    | •                                |          |                       |         |                  |             |
| Figure 27 – Deleting a s                                                                            | urvey item                       |          |                       |         |                  |             |

# 6.3 Replicating

You can replicate survey items, including one of the codings. This function works equally for survey items created by you and other users. That way, survey items can easily be replicated between studies. For example, in pre-and post-election surveys, questions may remain somewhat stable, and only a few words and characteristics may change. The replicating function makes introducing repeated survey items to the database easy.

(1) In the database, click the "Replicate" button.

| Question                                                                                                    | Study       | Language | Country                                 | Quality | Actions   |         |
|----------------------------------------------------------------------------------------------------|-------------|----------|-----------------------------------------|---------|-----------|---------|
| ↑ A1/TvTot/Media ase, tv total                                                                                                    | ESS Round 1 | German   | Austria                                 | 0 0 0   | Replicate |         |
| Request for answer text:<br>Wie viel Zeit verbrinzen Sie an einem normalen Wochentag insgesamt mit Fernsehen?                         |             |          | Information                             |         | Quality   | Options |
| Answer options:                                                                                                    |             |          | Authorized prediction                   |         | na.       | ● 8 8   |
| <ul> <li>gar keine Zeit</li> <li>weniger als ½ Stunde</li> </ul>                                                                      |             |          | <ul> <li>User1619 prediction</li> </ul> |         | 0.574     | ● ₿ ₽   |
| mehr als 1 stunder, bis zu 14 stunden     mehr als 15 stunder, bis zu 14 stunden     mehr als 1½ stunden, bis zu 2 stunden            |             |          | O User3626 prediction                   |         | na.       | @ ₿ 8   |
| <ul> <li>mehr als 2 Stunden, bis zu 2% Stunden</li> <li>mehr als 2% Stunden, bis zu 3 Stunden</li> <li>3 Stunden und rentr</li> </ul> |             |          | O User3730 prediction                   |         | 0.553     | ⊕ ⊕     |
|                                                                                                    |             |          | My quality prediction                   |         | na        | @##     |
|                                                                                                    |             |          |                                         |         |           |         |

Figure 28 – Replicating a survey item

(2) Select the study the survey item should be replicated into and the desired coding/prediction (if available).

| Replicate                                                                                   |                                                |        |
|---------------------------------------------------------------------------------------------|------------------------------------------------|--------|
| SS Round 1 / A1 / TvTot / Media use , tv total / Austria / German                           |                                                |        |
| o replicate a question in order to change it, please select below a study to include the re | plicated question.                             |        |
| you only want to change the coding, please do so by adding "My Quality Prediction" in       | the database among the option of the question. |        |
| ESS Round 1                                                                                 |                                                |        |
| elect the coding with the quality prediction you want to copy                               |                                                |        |
| Authorized prediction : -1000                                                               |                                                |        |
| ) Other user prediction (User1619): 0.574<br>) Other user prediction (User3626) : -1.000    |                                                |        |
| Other user prediction (User3730) : 0.553                                                    |                                                |        |
| My prediction : -1.000                                                                      |                                                |        |
|                                                                                             | continue                                       | cancel |
|                                                                                             |                                                |        |

Figure 29 – Choosing a study where replicated survey item should be included

- (3) Check the pre-filled boxes and make necessary changes (see *Figure 30*).
- (4) Save the changes by clicking "Save" at the bottom of the page and complete

the replication.

| Burney Control of Control of Cont |                                       |
|----------------------------------------------------------------------------------------------------|---------------------------------------|
| Country                                                                                                    |                                       |
| nusuie                                                                                                    | · · · · · · · · · · · · · · · · · · · |
| Language                                                                                                    |                                       |
| German                                                                                                    | ~                                     |
| Short Name in the questionnaire (e.g. "A1", "B1" or "A-LC"; no space characters)                                                                                                    |                                       |
| Al_copy                                                                                                    |                                       |
| Variable Name in the dataset (e.g., "RdTot" or "PollIntr" or "209.11"; no space characters) - optional -                                                                                                    |                                       |
| TvTot                                                                                                    |                                       |
| Concept (e.g., "Media use, radio total" or "Political interest" or "Trust in institutions, political parties (method 1)", use short, concise terms or wor                                                                                                    | d groups, no sentences)               |
| Media use , tv total                                                                                                    |                                       |
| Introduction text - optional -                                                                                                    |                                       |
|                                                                                                    | A                                     |
| Request for answer text                                                                                                    |                                       |
| Wie viel Zeit verbringen Sie an einem normalen Wochentag insgesamt mit Fernsehen?                                                                                                    |                                       |
| Answer options - optional -                                                                                                    |                                       |
| gar keine Zeit<br>weniger als 13 Stunde<br>mehr als 13 Stunde, bis zu 14 Stunden<br>mehr als 15 Stunde, bis zu 15 Stunden<br>mehr als 15 Stunden, bis zu 25 Stunden                                                                                                    | 0                                     |
| Save only temporarily.                                                                                                    |                                       |
|                                                                                                    |                                       |

Figure 30 – Saving a replicated survey item

Now, you are ready to use SQP 3.0. If you encounter any problems, contact us at sqp@gesis.org.